Módulo de Gastos e-SIDIF

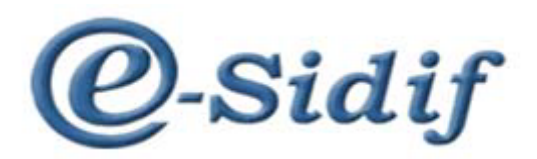

# Módulo Gestión de Gastos en e-Sidif "Compromiso de Cargo" CCARGO

Guía de Ayuda para el Usuario

PRINCIPALES FUNCIONES OPERATIVAS DE USO

Módulo de Gastos e-SIDIF

## 1. COMPROMISO DE CARGO.

Los Compromisos de Cargo (CCARGO) son los comprobantes utilizados para ejecutar la etapa de Compromiso relacionado con la gestión de haberes (Inciso 1). Puede hacer referencia a una o más solicitudes de gasto, como así también tener su origen sin invocar comprobantes previos.

### 1.1. Registro de Compromiso de Cargo

Para registrar un Compromiso de Cargo (CCARGO) se debe seleccionar el punto de menú con el botón derecho del Mouse, y elegir la opción "nuevo"

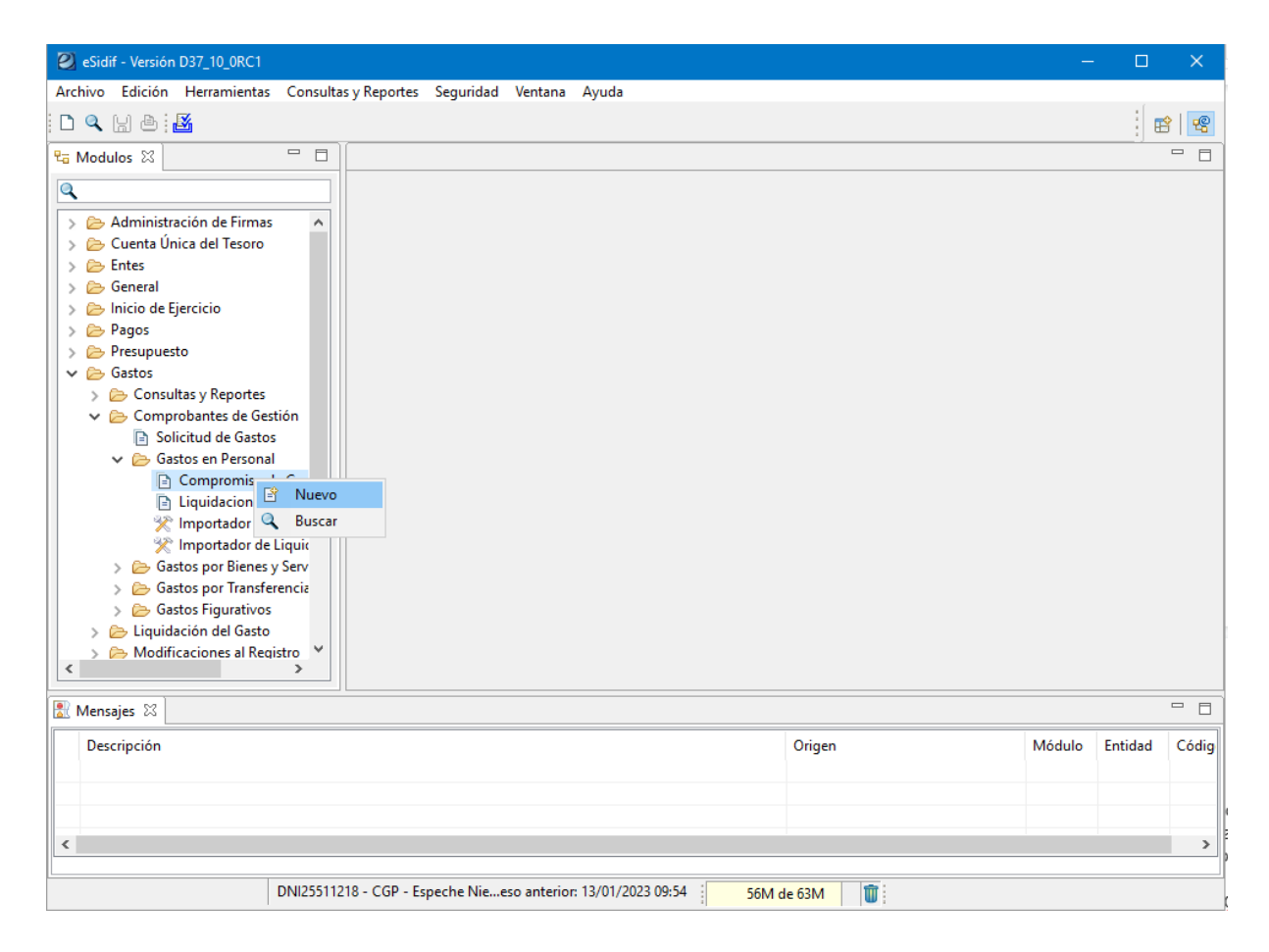

Aparecerá un asistente, el cual traerá por defecto el tipo de Gestión gastos en personal (GP) y permitirá editar el Ejercicio y la Moneda Origen en la cual se debe comprometer la transacción.

Módulo de Gastos e-SIDIF

| Etd. de Proceso | SAF  | 113 | Ministerio de Economía, Fina |
|-----------------|------|-----|------------------------------|
| Etd. Emisora    | SAF  | 113 | Ministerio de Economía, Fina |
| Ejercicio       | 2023 |     |                              |
| Gestión         | GP   |     |                              |
| Moneda Origen   | ARP  |     |                              |
|                 |      |     |                              |

La moneda asignada por defecto es ARP (Pesos). En caso de requerir registrar un Compromiso de Cargo en otra moneda de operación se debe seleccionar de la lista de valores.

A modo de ejemplo, se muestran algunas en el siguiente print.

| Filtros Orden | APP         |              |         |        |
|---------------|-------------|--------------|---------|--------|
| Símbolo       | ARP         |              |         |        |
| Denominación  |             |              |         |        |
| Abrir         | Guardar     | Administrar  | Limpiar | Buscar |
| Tipo Mone     | Simbolo Mon | Denominación |         |        |
| ARP           | S           | PESO ARGEN   |         |        |
|               |             |              |         |        |
|               |             |              |         |        |
|               |             |              |         |        |

En caso de optar por alguna de ellas, el editor del Compromiso de Cargo de habilita el bloque moneda de operación, para indicar tipo de cotización, fecha y cotización en \$.

#### Módulo de Gastos e-SIDIF

Elegida la gestión y moneda se abre el editor del CCARGO.

En el se puede observar que existen campos de color amarillo, los cuales indican que su llenado es obligatorio.

Otros tienen color blanco, ello indica que su llenado es optativo.

Por último, aquellos que se encuentran grisados son no editables por el usuario, y se completan automáticamente, o bien por los valores consignados en el wizard inicial.

| Sidif - Versión D37_10_0RC1                                                                                        |                                                        | – 🗆 X         |
|----------------------------------------------------------------------------------------------------|--------------------------------------------------------|---------------|
| archivo <u>E</u> dición Enti <u>d</u> ad <u>H</u> erramientas <u>C</u> onsultas y Reportes Seguridad <u>V</u> enta | na Ay <u>u</u> da                                      |               |
| 🗅 🔍 📓 🗄 🛛 👪                                                                                                    |                                                        | E 4           |
| CCARGO 🔀                                                                                                    |                                                        |               |
| Etd. de Proceso SAF 113 Ministerio de Economía, Finanzas e Infraestructura                                         | Nro. SIDIF Gestión GP                                  | ^ 8           |
| Etd. Emisora SAF 113 Ministerio de Economía, Finanzas e Infraestructura                                            | Id. Cpte. CCARGO 2023 Estado Inicial                   |               |
| Información Adicional*                                                                                             |                                                        |               |
| Cabecera IDetalle Presupuestario                                                                                   |                                                        |               |
| Identificador del Trámite                                                                                          | Documento Respaldatorio Fechas                         |               |
| Informa Id. de Tramite                                                                                             | Tipo                                                   | nte _/_/ 🖬    |
| Etd. Emisora                                                                                                    | Número Fecha de Registro                               |               |
| Тіро                                                                                                    | Ejercicio Período de Impacto                           |               |
| ldentificación                                                                                                    |                                                        |               |
| Año                                                                                                    |                                                        |               |
| Comprobante Origen Unico                                                                                           |                                                        |               |
| Etd. Emisora                                                                                                    | ld. del Beneficiario                                   |               |
| Identificación                                                                                                    | Beneficiario                                           |               |
|                                                                                                    |                                                        |               |
|                                                                                                    |                                                        |               |
| Planta Valorizada                                                                                                  | Agente Einanciere                                      |               |
| Derecho Habiente                                                                                                   | Agentermanciero                                        |               |
| Pasividades                                                                                                    |                                                        |               |
|                                                                                                    |                                                        |               |
| Observaciones                                                                                                    | Moneda de la operación                                 |               |
|                                                                                                    | Moneda ARP PESO ARGENTINO Total Moneda Orige           | 0,00          |
|                                                                                                    | Tipo Cotización Total Vigente Moneo                    | a Origen 0,00 |
|                                                                                                    | Fecha / / Saldo Moneda Orige                           | n 0,00        |
|                                                                                                    |                                                        |               |
|                                                                                                    | Cotización                                             |               |
|                                                                                                    |                                                        |               |
|                                                                                                    |                                                        |               |
| DNI25511218 - CGP - Espeche Nieva El                                                                               | nin - 13/ 23 10:19 - Acceso anterior: 13/01/2023 00:54 | <b>*</b>      |

#### Campos a completar:

**Fecha de comprobante:** Fecha que consta en la documentación que sustenta el ingreso del comprobante que se está gestionando.

**Fecha de registro:** fecha en que se autoriza el comprobante e impacta presupuestariamente (se completa solo).

**Período de impacto:** en caso de necesitar registrar operaciones predatadas, se debe indicar el mes en que se requiere el impacto. El valor del mes debe ser menor al del día de la fecha.

**Identificador del trámite:** expediente o actuación interna de la documentación que sustenta el registro.

Documento respaldatorio: documento que da sustento normativo al registro.

Módulo de Gastos e-SIDIF

Beneficiario: obligatorio. Si se completa el código, deduce descripción e identificador.

**Comprobante origen único:** se completa si el acto administrativo se está ingresando desde una solicitud del gasto.

Observaciones: texto libre

Moneda de la Operación:

Tipo Cotización: estimada

Fecha: la fecha en que se obtuvo el valor estimado de la cotización

Cotización: importe en pesos de la unidad de moneda extranjera.

Total en moneda de origen: monto total del compromiso.

**Nota:** los campos del bloque Moneda de la operación (tipo cotización, fecha y cotización) permanecerán grisados si la moneda elegida el el wizard es pesos (ARP) y editable cuando la moneda de operación elegida sea distinta de pesos.

| vo Edición En   | tidad k   | Herramientas   | Consul  | ltas v Re  | nortes     | Securida | ad Vent    | ana Avruda     |           |         |          |           |            |        |         |         |                  |              |
|-----------------|-----------|----------------|---------|------------|------------|----------|------------|----------------|-----------|---------|----------|-----------|------------|--------|---------|---------|------------------|--------------|
|                 | tiuau i   | ienannentas    | consu   | itas y ite | portes     | Segunda  | au ven     | ana Ayuua      |           |         |          |           |            |        |         |         |                  | :[]          |
|                 |           |                |         |            |            |          |            |                |           |         |          |           |            |        |         |         |                  |              |
| CCARGO 23       |           |                |         |            |            |          |            |                |           |         |          |           |            |        | 1       |         |                  |              |
| Etd. de Proceso | SAF 1     | 13 Ministeri   | o de Ec | onomía     | , Finanzas | e Infrae | estructura | l .            |           | Nro. SI | DIF      |           |            |        | Gestiór | GP      |                  |              |
| Etd. Emisora    | SAF   1   | 13   Ministeri | o de Ec | onomía     | , Finanzas | e Infrae | estructura | 1              |           | ld. Cpt | e. CC    | ARGO      | 2023       |        | Estado  | Inicial |                  |              |
| Información Ad  | icional*  |                |         |            |            |          |            |                |           |         |          |           |            |        |         |         |                  |              |
| Cabecera !Deta  | lle Presu | puestario      |         |            |            |          |            |                |           |         |          |           |            |        |         |         |                  |              |
|                 |           |                |         |            |            |          |            |                |           |         |          |           |            |        |         |         | Mor              | eda Origen   |
| Solicitud       | Ejer      | Institución    | SAF     | UD         | AProg      | ramáti   | UG         | OGasto         | FFin      | м       | EDest.   | PEX       | BAPIN      | SIGADE |         | RECAC   | Importe Original | Importe Vige |
|                 |           |                |         |            |            |          |            |                |           |         |          |           |            |        |         |         |                  |              |
|                 |           |                |         |            |            |          |            |                |           |         |          |           |            |        |         |         |                  |              |
|                 |           |                |         |            |            | 👜 Ir     | mprimir (  | irilla         |           |         |          |           |            |        |         |         |                  |              |
|                 |           |                |         |            |            | E, A     | gregar Ít  | em             |           |         |          | Cont      | rol+Alt+A  |        |         |         |                  |              |
|                 |           |                |         |            |            | 🖙 E      | liminar se | leccionado     |           |         |          | Con       | trol+Alt+E |        |         |         |                  |              |
|                 |           |                |         |            |            | Ir       | mportar li | mputaciones de | e Credit  | 0       |          |           |            |        |         |         |                  |              |
|                 |           |                |         |            |            | In       | mportar li | nputaciones de | e Solicit | ud de G | Gastos   |           |            |        |         |         |                  |              |
|                 |           |                |         |            |            | V        | alidar v d | educir         |           |         |          |           |            |        |         |         |                  |              |
|                 |           |                |         |            |            | lr Ir    | r a Estado | Crédito y Cuot | а         |         |          |           |            |        |         |         |                  |              |
|                 |           |                |         |            |            | Ir       | a PEX      |                |           |         |          |           |            |        |         |         |                  |              |
|                 |           |                |         |            |            |          | a SIGADI   |                |           |         |          |           |            |        |         |         |                  |              |
|                 |           |                |         |            |            | Ir       | a RECAC    |                |           |         |          |           |            |        |         |         |                  |              |
|                 |           |                |         |            |            | Ir       | a Compi    | obante Origen  |           |         |          |           |            |        |         |         |                  |              |
|                 |           |                |         |            |            |          |            |                |           |         |          |           |            |        |         |         |                  |              |
|                 |           |                |         |            |            |          |            |                |           |         |          |           |            |        |         |         |                  |              |
|                 |           |                |         |            |            |          |            |                |           |         |          |           |            |        |         |         |                  |              |
| 0 elementos     |           |                |         |            |            |          |            |                |           |         |          |           |            |        |         |         |                  | >            |
| Importes del Co | omproba   | nte en Moneda  | a Orige | n          |            |          |            |                |           |         |          |           |            |        |         |         |                  |              |
| Total Del Comp  | robante   |                |         |            |            |          |            |                | 0,0       | 0       |          |           |            |        |         |         |                  |              |
| Diferencia      |           |                |         |            |            |          |            |                | 0,0       | 0 Tota  | al Presu | puestario |            |        |         |         |                  | 0,00         |

En la solapa detalle presupuestario, podemos observar que se encuentran las columnas correspondientes de las imputaciones presupuestarias.

El ingreso de registros se puede realizar desde el menú entidad (como se remarca en el print) o desde el menú contextual (botón derecho del Mouse en la grilla de ítems).

#### Módulo de Gastos e-SIDIF

#### Las opciones que brinda son:

• Agregar ítem: habilita un registro para el ingreso manual de datos. Cada columna tiene su Lista de Valores (LOV) a efectos de seleccionar el valor requerido. También se puede cargar el valor de forma manual sin recurrir a la LOV.

| 2   | eSidif -      | Versión D37       | _10_0RC                 | 1                    |               |            |                    |                 |                   |      |        |         |      |       |        |         |         |                 | -          |        | ×   |
|-----|---------------|-------------------|-------------------------|----------------------|---------------|------------|--------------------|-----------------|-------------------|------|--------|---------|------|-------|--------|---------|---------|-----------------|------------|--------|-----|
| Arc | hivo <u>E</u> | dición En         | ti <u>d</u> ad <u>I</u> | <u>H</u> erramientas | <u>C</u> onsu | ltas y Rep | ortes Segurida     | d <u>V</u> enta | na Ay <u>u</u> da |      |        |         |      |       |        |         |         |                 |            |        |     |
|     | ۹ 🖥           | ) 🕹 <mark></mark> |                         |                      |               |            |                    |                 |                   |      |        |         |      |       |        |         |         |                 |            | 1      | 1   |
| 8   | *cc           | ARGO 🖾            |                         |                      |               |            |                    |                 |                   |      |        |         |      |       |        |         |         |                 |            | -      |     |
| ٩a  | Etd. d        | e Proceso         | SAF 1                   | 13 Ministeri         | o de Ec       | onomía, F  | Finanzas e Infraes | tructura        |                   |      | Nro. S | SIDIF   |      |       |        | Gestiór | GP      |                 |            |        | ^ 🔝 |
|     | Etd. E        | misora            | SAF 1                   | 13 Ministeri         | o de Ec       | onomía, F  | Finanzas e Infraes | tructura        |                   |      | ld. Cp | ote. CC | ARGO | 2023  |        | Estado  | Inicial |                 |            |        |     |
|     | Info          | rmación Ad        | icional*                |                      |               |            |                    |                 |                   |      |        |         |      |       |        |         |         |                 |            |        |     |
|     | Cabe          | cera !Deta        | lle Presu               | puestario            |               |            |                    |                 |                   |      |        |         |      |       |        |         |         |                 |            |        |     |
|     |               |                   |                         |                      |               |            |                    |                 |                   |      |        |         |      |       |        |         |         | M               | oneda Orig | en     |     |
|     |               | Solicitud         | Ejer                    | Institución          | SAF           | UD         | AProgramáti        | UG              | OGasto            | FFin | м      | EDest.  | PEX  | BAPIN | SIGADE |         | RECAC   | Importe Origina | I Import   | e Vige |     |
|     |               |                   | 2023                    |                      |               |            |                    |                 |                   |      |        |         |      |       |        |         |         | 0,00            |            | (      |     |
|     |               |                   |                         |                      |               |            |                    |                 |                   |      |        |         |      |       |        |         |         |                 |            |        |     |
|     |               |                   |                         |                      |               |            |                    |                 |                   |      |        |         |      |       |        |         |         |                 |            |        |     |

• **Importar imputaciones de crédito:** muestra la lista de imputaciones indicativas susceptibles de ser utilizadas.

| 🖉 Importar Imputaciones d                       | le Credito           |       |                                        | – 🗆 🗙                      |
|-------------------------------------------------|----------------------|-------|----------------------------------------|----------------------------|
| Página de Filtros<br>Filtros de Búsqueda de Imp | utaciones de Credito |       |                                        |                            |
| Filtros Orden                                   |                      |       |                                        |                            |
| Concepto                                        | Desde                | Hasta | Cont. Selección                        | Exc.Sel. Exc.Todo          |
| SAF                                             |                      |       | 🗹 113; +                               | -                          |
| Ejercicio                                       |                      |       | 2023; +                                | -                          |
| Institución                                     |                      |       |                                        |                            |
| Apertura Programática                           |                      |       |                                        | -                          |
| Ubicación Geográfica                            |                      |       | 🗹 🛛 +                                  | -                          |
| Objeto del Gasto                                |                      |       | 🗹 🛛 +                                  | -                          |
| Fuente de Financiamiento                        |                      |       | 🗹 🛛 +                                  | -                          |
| Moneda                                          |                      |       | 🗹 🛛 +                                  | - 🗆 🗆                      |
| Etd.Origen/Destino Fdo.                         |                      |       | 🗹 🛛 +                                  | -                          |
| PEX                                             |                      |       | 🗹 🛛 +                                  | -                          |
| Código BAPIN                                    |                      |       | 🗹 🛛 +                                  | - 🗆 🗆                      |
|                                                 |                      |       | Abrir Guardar                          | Administrar Limpiar        |
|                                                 |                      |       | < <u>Anterior</u> <u>Siguiente&gt;</u> | <u>F</u> inalizar Cancelar |
|                                                 |                      |       |                                        |                            |

Módulo de Gastos e-SIDIF

Importar imputaciones de Solicitud de Gastos: muestra todas las imputaciones "con Saldo" de solicitudes que no tienen beneficiario, o bien tienen el mismo beneficiario indicado en el CCARGO

| <b>2</b> e | Sidif - Versión D               | 7_10_0RC1   |                                    |              |           |        |               |                |              |              |        |               |          |        |         |        |               | - 0          | ×   |
|------------|---------------------------------|-------------|------------------------------------|--------------|-----------|--------|---------------|----------------|--------------|--------------|--------|---------------|----------|--------|---------|--------|---------------|--------------|-----|
| Archiv     | vo Edición E                    | ntidad H    | erramientas Cor                    | nsultas y Re | portes    | Segu   | ridad Venta   | na Ayu         | da           |              |        |               |          |        |         |        |               |              |     |
|            | <b>\</b> 🔛 🗠 : 🕍                | 1           |                                    |              |           |        |               |                |              |              |        |               |          |        |         |        |               | : 8          | 3 8 |
| s E        | ] *CCARGO 🖾                     |             |                                    |              |           |        |               |                |              |              |        |               |          | _      |         |        |               |              |     |
| -          | Etd. de Proceso<br>Etd. Emirora | SAF 11      | 3 Ministerio de<br>2 Ministerio de | Economía,    | Finanza   | s e In | fraestructura |                |              | Nro. SIDIF   |        | 0000          |          | Gestió | n GP    |        |               |              |     |
|            | Información A                   | dicional*   | 5   Willisterio de                 | cconornia,   | 111101120 | sem    | naestructura  |                |              | ld. Cpte.    | CCARGO | 2023          |          | Estado | Inicial |        |               |              |     |
|            | Cabecera !Det                   | alle Presup | uestario                           |              |           |        |               |                |              |              |        |               |          |        |         |        |               |              |     |
|            |                                 |             |                                    |              |           |        |               |                |              |              |        |               |          |        |         |        | Moi           | neda Origen  |     |
|            | Solicitud                       | Ejer        | Institución SA                     | AF UD        | AProg     | ramá   | ti UG         | OGasto         | FFin         | M EDes       | t. PEX | BAPIN         | I SIGADE |        | RECAC   | Imp    | orte Original | Importe Vige |     |
|            |                                 | 2023        |                                    |              |           |        |               |                |              |              |        |               |          |        |         |        | 0,00          | C            |     |
|            |                                 |             |                                    |              |           | ۵      | Imprimir Gri  | illa           |              |              |        |               |          |        |         |        |               |              |     |
|            |                                 |             |                                    |              |           |        | Ver Totales   |                |              |              | 6      | ntrol ( Alt.) |          |        |         |        |               |              |     |
|            |                                 |             |                                    |              |           | ц.     | Eliminar sele | "<br>eccionado |              |              | Co     | ntrol+Alt+    | ·E       |        |         |        |               |              |     |
|            |                                 |             |                                    |              |           |        | Importar Im   | putacione      | es de Credi  | to           |        |               |          |        |         |        |               |              |     |
|            |                                 |             |                                    |              |           |        | Importar Im   | putacione      | es de Solici | tud de Gasto | s      |               |          |        |         |        |               |              |     |
|            |                                 |             |                                    |              |           |        | Validar y dee | ducir          |              |              |        |               |          |        |         |        |               |              |     |
|            |                                 |             |                                    |              |           |        | lr a Estado O | Crédito y C    | Cuota        |              |        |               |          |        |         |        |               |              |     |
| 2          | mportar Im                      | putacio     | nes Presupue                       | starias d    | e Solic   | itud   | de Gasto      | s              |              |              |        |               |          |        |         |        |               |              | ×   |
|            |                                 |             |                                    |              |           |        |               |                |              |              |        |               |          |        |         |        |               |              |     |
|            | Solicitud                       | Eje         | er Institució                      | n SAF        | UD        |        | AProgram      | náti           | UG           | OGasto       | FFin   | М             | EDest    | PEX    | BAPIN   | SIGADE | RECAC         | Saldo MO     | Sal |
|            |                                 |             |                                    |              |           |        |               |                |              |              |        |               |          |        |         |        |               |              |     |
|            |                                 |             |                                    |              |           |        |               |                |              |              |        |               |          |        |         |        |               |              |     |
|            |                                 |             |                                    |              |           |        |               |                |              |              |        |               |          |        |         |        |               |              |     |
|            |                                 |             |                                    |              |           |        |               |                |              |              |        |               |          |        |         |        |               |              |     |
|            |                                 |             |                                    |              |           |        |               |                |              |              |        |               |          |        |         |        |               |              |     |
|            |                                 |             |                                    |              |           |        |               |                |              |              |        |               |          |        |         |        |               |              |     |
|            |                                 |             |                                    |              |           |        |               |                |              |              |        |               |          |        |         |        |               |              |     |
|            |                                 |             |                                    |              |           |        |               |                |              |              |        |               |          |        |         |        |               |              |     |
|            |                                 |             |                                    |              |           |        |               |                |              |              |        |               |          |        |         |        |               |              |     |
|            |                                 |             |                                    |              |           |        |               |                |              |              |        |               |          |        |         |        |               |              |     |
|            |                                 |             |                                    |              |           |        |               |                |              |              |        |               |          |        |         |        |               |              |     |
| <          |                                 |             |                                    |              |           |        |               |                |              |              |        |               |          |        |         |        |               |              | 2   |
| 0 el       | ementos                         |             |                                    |              |           |        |               |                |              |              |        |               |          |        |         |        |               |              |     |

#### ESTADOS DE LOS COMPROBANTES CCARGO.

Los cambios de estado de los comprobantes pueden realizarse desde el menú entidad, desde el menú contextual (botón derecho del Mouse), o desde la grilla de resultado de búsqueda (botón derecho del Mouse).

Aceptar

Cancelar

Módulo de Gastos e-SIDIF

Los estados que adopta el comprobante son:

Inicial: 1º estado posterior al wizard y es temporal.

**Ingresado Borrador:** el editor del comprobante reviste estado inicial. Una vez ingresados los datos mínimos requeridos por el sistema, se hace click en el ícono "disquete" y el CCARGO toma el estado *"Ingreso Borrador"*, en este estado adopta número de comprobante. Este estado es editable.

| Sidif - Versión D37_10_0RC1                                                                                                    |                                                                                                  | – 🗆 X |
|----------------------------------------------------------------------------------------------------|--------------------------------------------------------------------------------------------------|-------|
| Archivo Édición Entidad Herramientas Consultas y Repor<br>Consultas y Repor<br>CCARGO-2<br>Propiedades<br>Propiedades                                                         | fraestructura m. Nro. SIDIF Gestión GP                                                           |       |
| Etd. Emisora<br>Ir a Comprobantes Asociados<br>Ir a Comprobantes Asociados<br>Cabecera<br>Información De Gestión                                                              | fraestructura Id. Cpte. CCARGO 2023 1 Estado Ingresado Borrador                                  |       |
| Identificado     Informacion Adicional       Etd. Emisore     Copiar Comprobante       Tipo     Desafectar por Diferencia de Cambio       Desafectar por Variación de Gestión | Documento Respaldatorio         Fechas           Tipo                                            |       |
| Identificació<br>Año<br>Comprobar<br>Comprobar<br>Corregir                                                                                                    |                                                                                                  |       |
| Eta Emisore Traspasar a Ejercicio Futuro<br>Identificacio Traspasar a Ejercicio Vigente                                                                                       | Id. del Beneficiario CUI 30-50009880-1<br>Beneficiario 1114 BANCO DE SANTA CRUZ SOCIEDAD ANONIMA | 🔁     |
| Planta Valorizada<br>Derecho Habiente<br>pasividades                                                                                                    | Agente Financiero                                                                                |       |

**Ingresado:** desde el menú entidad o desde el menú contextual se elige la opción ingresar. Este estado es editable.

| 😢 eSidif - Versión D37_10_0RC1                                                                                                    | - 🗆 X |
|----------------------------------------------------------------------------------------------------|-------|
| Archivo Edición Entigad Herramientas Consultas y Reportes Seguridad Ventana Ayuda                                                                                                    | E   4 |
| P       CCARGO-2023-[113]-2 &         PG       Etd. de Proceso       SAF       113       Ministerio de Economía, Finanzas e Infraestructura       Image: Nro. SIDIF       Gestión       GP         Etd. Emisora       SAF       113       Ministerio de Economía, Finanzas e Infraestructura       Image: Nro. SIDIF       Gestión       GP         Información Adicional*       Información Adicional*       Información Adicional*       Image: Nro. SIDIF       Estado       Ingresado |       |
| Identificación     Informa Id. de Tramite     Documento Respaldatorio     Fechas       Tipo     Informa Id. de Tramite     Tipo     Informa Id. de Tramite       Tipo     Identificación     Documento Respaldatorio     Fecha del Comprobante       Identificación     Identificación     Identificación     Identificación       Año     Identificación     Identificación     Identificación                                                                                           | 3 0   |
| Comprobante Origen Unico         Etd. Emisora         Identificación         Identificación         CUI         30-50009880-1         Beneficiario         1114         BANCO DE SANTA CRUZ SOCIEDAD ANONIMA                                                                                                    |       |
| Planta Valorizada Agente Financiero Agente Financiero                                                                                                    | m     |

#### Módulo de Gastos e-SIDIF

Identificador del Trámite

Informa Id. de Tramite

**En Proceso de Firma:** Desde el menú "Entidad" aplicando la opción "Poner a la Firma", el sistema va a mostrar la/s cadena/s posible/s de seleccionar para la firma. Una vez que se elige la cadena a utilizar, el comprobante CCARGO adopta el estado "En Proceso de Firma". A partir de este estado los datos quedan "no editables", y se realiza la reserva de crédito y cuota de compromiso.

| 🛿 eSidif - Versión                                                                                    | D37_10_0RC1                                                                                                    | 🖉 Seleccionar Cadena de Firma - 🛛 🗙                                                                                                    |
|----------------------------------------------------------------------------------------------------|----------------------------------------------------------------------------------------------------|----------------------------------------------------------------------------------------------------|
| Archivo Edición                                                                                       | Entidad       Herramientas       Consultas y Reportes       Segurida         Observaciones       Propiedades       Ingresar Borrador       fraes         Ingresar Borrador       fraes       fraes         Anular       fraes       fraes         Poner a la firma       fraes       fraes         Ir a Comprobantes Asociados       fraes       fraes         Informacion De Gestión       fraes       fraes         Informacion Adicional       fraes       fraes         Copiar Comprobante       pesafectar por Diferencia de Cambio       fraes         Desafectar por Variación de Gestión       fraes       fraes         Incrementar por Variación de Gestión       fraes       fraes         Traspasar a Ejercicio Futuro       fraes       fraes | Cadena<br>Cadena CCargo 2 niveles<br>1 elemento<br>Ver Cadena Aceptar Cancelar                                                                                                    |
| eSidif - Versión D37_10_0<br>Archivo Edición Entidad                                                  | RC1<br>∐erramientas <u>C</u> onsultas y Reportes Seguridad <u>V</u> entana Ay <u>u</u> da                                                                                                    | - • ×                                                                                                    |
| - COARGO 2022 (112)                                                                                   |                                                                                                    | i ei 🧟                                                                                                    |
| Etd. de Proceso SAF     Etd. Emisora SAF     información Adicion     Cabecera      Cabecera      Deta | Al Ministerio de Economía, Finanzas e Infraestructura     Ministerio de Economía, Finanzas e Infraestructura     Al Cg      P                                                                                                    | DIF Gestión GP Astronomic GP Astronomic GP A |

<u>Cadena de Firmas:</u> los comprobantes e-Sidif tienen definidas cadenas de firmas. Al respecto, para CCARGO, la CGN definió que deben poseer 2 niveles de firma y deben ser efectuadas con firma digital.

Fechas

Fecha del Comprobante 13/01/2023

....

Documento Respaldatorio

Тіро

**NOTA:** a partir de este estado no es posible agregar, eliminar, ni modificar los datos incorporados en el CCARGO. Si es necesario realizar alguna adecuación sobre el comprobante, deberán revertirse los estados (desde el menú Entidad utilizando la opción Sacar de la Firma o Rechazar) hasta que la solicitud se encuentre en estado ingresado o ingresado borrador, y proceder a efectuar las adecuaciones necesarias.

**Autorizado:** Una vez que el último firmante de la cadena firmó el comprobante CCARGO, adopta automáticamente este estado, realizando los impactos presupuestarios (deshace las reservas de crédito y cuota y las consume).

Módulo de Gastos e-SIDIF

| ch | nivo   | Edición             | Enti | dad                         | Herramientas                                                             | Consultas y Reportes                 | Seguridad | Ventana |
|----|--------|---------------------|------|-----------------------------|--------------------------------------------------------------------------|--------------------------------------|-----------|---------|
| )  | Q      | H 🕹 🖥               |      | Ob                          | servaciones                                                              |                                      |           |         |
| 6  | A C    | CARGO-20            |      | Pro                         | piedades                                                                 |                                      |           | -       |
|    |        |                     |      | Firm                        | nar OK                                                                   |                                      |           |         |
|    | Eto    | d. de Proce         |      | Ob                          | servar                                                                   |                                      |           | -       |
|    | Ett    | d. Emisora          |      | Rec                         | hazar                                                                    |                                      |           | -       |
|    | ) I    | nformaciór          |      | Sac                         | ar de la firma                                                           |                                      |           |         |
|    | 8      | Cabecera            |      | Cor                         | nsultar cadena                                                           |                                      | Alt+Mayús | +F      |
|    | E      | itd. Emisora        |      | lr a<br>Cor<br>Info<br>Info | Comprobantes /<br>mprobantes Rela<br>prmacion De Ges<br>prmacion Adicion | Asociados<br>cionados<br>tión<br>nal |           |         |
|    | ا<br>A | dentificacić<br>\ño |      | Co<br>Des                   | piar Comprobant<br>afectar por Difer                                     | encia de Cambio                      |           |         |
|    | -0     | Comprobar           |      | Des                         | afectar por Varia                                                        | ción de Gestión                      |           |         |
|    | E      | td. Emisora         |      | Inc                         | rementar por Dif                                                         | erencia de Cambio                    |           |         |
|    | le     | dentificacić        |      | Inc                         | rementar por Var                                                         | iación de Gestión                    |           | Ċ       |
|    |        |                     |      | Cor                         | regir                                                                    |                                      |           |         |
|    |        |                     |      | Tra                         | spasar a Ejercicio                                                       | Futuro                               |           |         |
|    |        |                     |      | Tra                         | spasar a Ejercicio                                                       | Vigente                              |           |         |
|    | P      | lanta Valori        | zada |                             |                                                                          |                                      |           |         |

| 2 eSidif - Versión D37,10,0RC1                                                                                       |   | × |
|----------------------------------------------------------------------------------------------------|---|---|
| Archivo Edición Enti <u>d</u> ad Herramientas <u>C</u> onsultas y Reportes Seguridad <u>V</u> entana Ay <u>u</u> da  |   |   |
|                                                                                                    | 1 | R |
|                                                                                                    |   |   |
| Pea Etd. de Proceso SAF 113 Ministerio de Economía, Finanzas e Infraestructura Nro. SIDIF Gestión GP                 |   | ^ |
| Etd. Emisora SAF 113 Ministerio de Economía, Finanzas e Infraestructura and L. Cpte. CCARGO 2023 2 Estado Autorizado |   |   |
| ▹ Información Adicional*                                                                                             |   |   |
| 🛛 🕅 Cabecera 🖾 Datalla Descupulataria                                                                                |   |   |

Además de operaciones indicadas anteriormente, desde el menú Entidad también se podrán realizar las siguientes gestiones:

#### **Copiar Comprobante:**

Los comprobantes de CCARGO guardados en el e-Sidif son susceptibles de ser copiados. Esta funcionalidad facilita la carga de datos en comprobantes al usuario, toda vez que los comprobantes (original y copia) tengan características comunes (beneficiario, imputación, moneda, etc.).

El comprobante copiado adopta los valores del comprobante original, y su estado es "inicial", pudiendo ser modificado a necesidad del usuario.

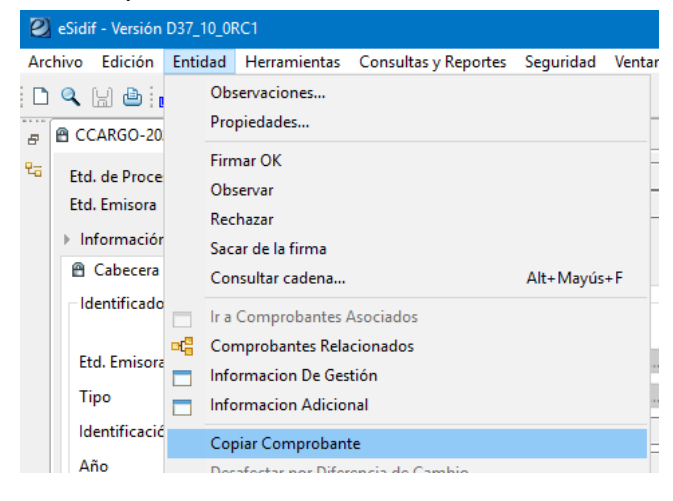

Módulo de Gastos e-SIDIF

#### Generar Documento Liquidable:

Los Documentos Liquidables (ODL) son los comprobantes utilizados para ejecutar, a través de la liquidación, la etapa del Devengado

#### ADECUACIONES SOBRE COMPROMISOS DE CARGO

#### Desafectaciones / Correcciones de Compromiso

Las adecuaciones a los Compromisos de Cargo se realizan exclusivamente desde el propio comprobante CCARGO. Se lanzan desde el menú entidad, o bien desde el menú contextual desde cabecera (botón derecho del mouse).

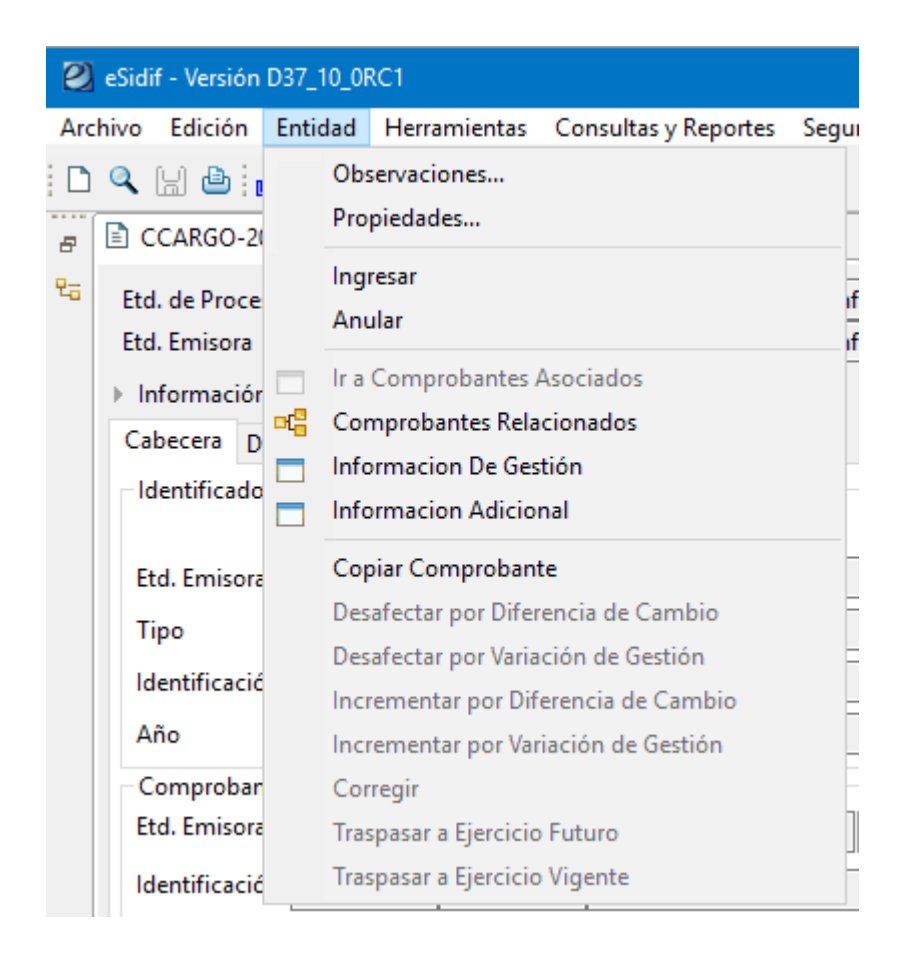

Para el ingreso de comprobantes de modificación de compromiso es requisito que el comprobante se encuentre en estado "autorizado".

#### Módulo de Gastos e-SIDIF

#### COMPROBANTES DE MODIFICACIÓN DE COMPROMISO(CMC)

#### Desafectaciones de Compromiso (CMC-DC)

Las desafectaciones de compromiso (CMC-DC) se utilizan para decrementar el crédito comprometido (y eventualmente, la cuota ejecutada), dejándolos disponibles para su utilización por otro comprobante.

La desafectación se puede realizar hasta el saldo del comprobante (comprometido no devengado).

#### Las desafectaciones de compromiso revisten 2 subtipos:

• <u>Variación de gestión</u>: ocurre en aquellas gestiones donde se requiere desafectar el monto en moneda de origen como el monto en moneda de curso legal.

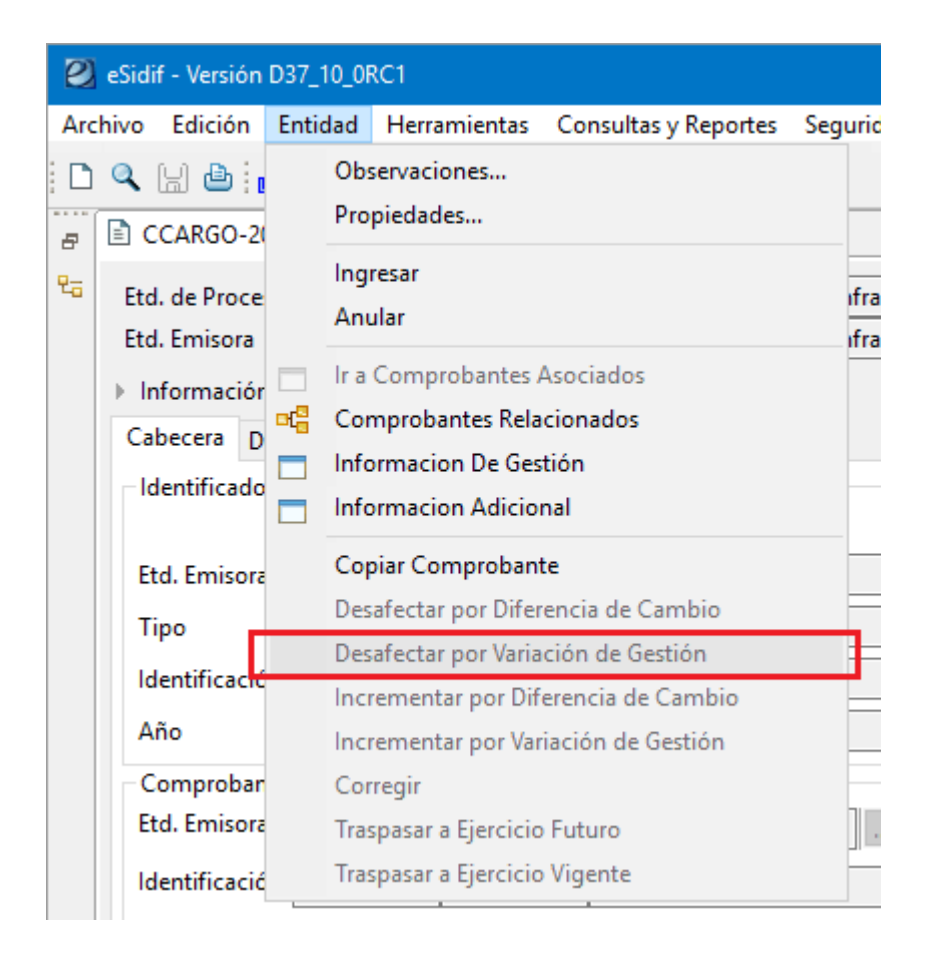

#### Módulo de Gastos e-SIDIF

• <u>Diferencia de cambio</u>: frente a aquellos CCARGO en moneda extranjera, este subtipo permite ajustar la moneda de curso legal, sin modificar el stock de moneda de origen.

| 🕘 eSidif - Versión D37_10_0RC1 |                                           |       |                                                                                                    |                        |                      |         |  |  |  |  |
|--------------------------------|-------------------------------------------|-------|----------------------------------------------------------------------------------------------------|------------------------|----------------------|---------|--|--|--|--|
| Archive                        | o Edición                                 | Entid | be                                                                                                    | Herramientas           | Consultas y Reportes | Segurid |  |  |  |  |
| - C<br>- C                     | CCARGO-2                                  |       | Obse<br>Prop                                                                                                    | ervaciones<br>viedades |                      |         |  |  |  |  |
| <sup>र</sup> ः E               | Etd. de Proce<br>Etd. Emisora             |       | Ingresar<br>Anular                                                                                                  |                        |                      |         |  |  |  |  |
| ¢                              | Informaciór<br>Cabecera D<br>Identificado |       | Ir a Comprobantes Asociados<br>Comprobantes Relacionados<br>Informacion De Gestión<br>Informacion Adicional         |                        |                      |         |  |  |  |  |
|                                | Etd. Emisora<br>Tipo                      |       | Сорі                                                                                                    | iar Comproban          | te                   |         |  |  |  |  |
|                                |                                           |       | Desa                                                                                                    | fectar por Dife        | rencia de Cambio     |         |  |  |  |  |
|                                | Identificació<br>Año                      |       | Desafectar por Variación de Gestión<br>Incrementar por Diferencia de Cambio<br>Incrementar por Variación de Gestión |                        |                      |         |  |  |  |  |
|                                | Comprobar                                 |       | Corregir                                                                                                    |                        |                      |         |  |  |  |  |
|                                | Etd. Emisora                              |       | Traspasar a Ejercicio Futuro                                                                                        |                        |                      |         |  |  |  |  |
|                                | Identificacić                             |       | Trasp                                                                                                    | pasar a Ejercicio      | Vigente              |         |  |  |  |  |

Módulo de Gastos e-SIDIF

#### Correcciones de Compromiso (CMC-CC)

Las correcciones de compromiso consisten en decrementar una o más imputaciones presupuestarias existentes, para ser afectadas a una o más imputaciones. La característica que tiene este comprobante es que la suma de sus ítems debe arrojar como resultado cero.

| 🛿 eSidif - Versión D37_10_0RC1 |                                                                           |                                  |                                                                                                    |                      |           |  |  |  |  |  |  |
|--------------------------------|---------------------------------------------------------------------------|----------------------------------|----------------------------------------------------------------------------------------------------|----------------------|-----------|--|--|--|--|--|--|
| Arc                            | hivo Edición                                                              | Entidad                          | Herramientas                                                                                                    | Consultas y Reportes | Seguridad |  |  |  |  |  |  |
| - D                            | 🔍 🔡 🎒 👖                                                                   | Ob<br>Pro                        | servaciones<br>piedades                                                                                                    |                      |           |  |  |  |  |  |  |
| 暍                              | Etd. de Proce<br>Etd. Emisora                                             | lng<br>An                        | Ingresar<br>Anular                                                                                                    |                      |           |  |  |  |  |  |  |
|                                | <ul> <li>Informaciór</li> <li>Cabecera D</li> <li>Identificado</li> </ul> | □ Ira<br>□Ca<br>□ Infe<br>□ Infe | Ir a Comprobantes Asociados<br>Comprobantes Relacionados<br>Informacion De Gestión<br>Informacion Adicional                                                                      |                      |           |  |  |  |  |  |  |
|                                | Etd. Emisora<br>Tipo<br>Identificació<br>Año                              | Co<br>Des<br>Inc<br>Inc          | Copiar Comprobante<br>Desafectar por Diferencia de Cambio<br>Desafectar por Variación de Gestión<br>Incrementar por Diferencia de Cambio<br>Incrementar por Variación de Gestión |                      |           |  |  |  |  |  |  |
|                                | - Comprobar<br>Etd. Emisora<br>Identificació                              | Co<br>Ira<br>Tra                 | rregir<br>spasar a Ejercicio<br>spasar a Ejercicio                                                                                                    | Futuro<br>Vigente    |           |  |  |  |  |  |  |

Frente a dudas, consultas o comentarios pueden comunicarse con nosotros:

Equipo Réplicas e-Sidif esidifmesa@mefi.gob.ar Cel 2966544415